Jak podpisać dokument elektronicznie za pomocą podpisu zaufanego tak aby podpis nie zasłaniał logotypów projektu.

Wejdź na stronę https://moj.gov.pl/nforms/signer/upload?xFormsAppName=SIGNER

|                             | mObywatel                                                                                                    |  |  |
|-----------------------------|----------------------------------------------------------------------------------------------------|--|--|
| Poo<br>za                   | Podpisz dokument elektronicznie<br>za pomocą podpisu zaufanego                                                                        |  |  |
|                             | 🧱 gov.pl                                                                                                    |  |  |
| • podŗ<br>• sprat<br>• zoba | Isywać dokumenty – również te, które podpisał ktoś inny<br>wdzić, czy inne osoby złożyły prawidłowy podpis<br>zyć podpisane dokumenty |  |  |

Prześlij dokument w formacie pdf używając WYBIERZ DOKUMENT Z DYSKU lub przeciągnij odpowiedni plik. W tym miejscu możesz też dodać plik podpisany przez inną osobę, żeby zweryfikować podpis.

| sprawdzić, czy inne osoby złożyły prawidłowy podpis<br>zobaczyć podpisane dokumenty |                                                                                                    |
|-------------------------------------------------------------------------------------|----------------------------------------------------------------------------------------------------|
| Dokument został poprawnie dodany<br>odpis_pelny_160398_1655971471571.pdf            | <ol> <li>Rozmiar dokumentu: maksimum 10 MB.</li> <li>Rozszerzenie: .pdf, .btt, .rtf, .xps, .odt, .ods, .odp, .doc, .xls, .ppt, .doc, .xls, .ppt, .doc, .ds, .ppt, .doc, .ds, .doc, .ds, .ppt, .doc, .ds, .doc, .ds, .ds, .ds, .ds, .ds, .ds, .ds, .ds</li></ol> |
| Teraz możesz podpisać dodany dokument za pomocą podpisu<br>elektronicznezo          | Zalecamy przeglądarki internetowe:<br>• Google Chrome od wersji 71.0.3<br>• Firefox od wersji 65.0.1<br>• Safari od wersji 12.0.2                                                                                                    |

Po dodaniu dokumentu pojawi się komunikat, że został poprawnie dodany. W następnym kroku musisz zalogować się przy pomocy loginu i hasło do profilu zaufanego. Jest też opcja logowania przy pomocy banku. Możesz w tym miejscu również założyć profil zaufany.

| aloguj się za pomocą nazwy<br>żytkownika lub adresu e-mail                   | Zaloguj sie<br>lub innego | e przy pomoc<br>dostawcy | y banku  |
|------------------------------------------------------------------------------|---------------------------|--------------------------|----------|
| PL   UA                                                                      |                           | 5                        | B        |
| izwa użytkownika lub adres e-mail                                            |                           | Bank Pekao               | BANP     |
| Vpisz nazwę użytkownika lub adres e-mail                                     | UB Millennium             | GET IN BANK              | envelo   |
| Nie pamiętam nazwy użytkownika                                               |                           |                          |          |
| sło<br>/pisz hasło                                                           | CHERT                     | BHP PAREBAS              | ING      |
| Nie pamiętam hasła                                                           |                           |                          |          |
| ZALOGUJ SIĘ                                                                  | 🕒 e-dowód                 | Bank Polski              |          |
|                                                                              | Santander                 | mBank                    | inteligo |
| ie masz profilu zaufanego?<br>ój bank lub dostawca nie udostennia logowania? |                           |                          |          |
| oj bank lab dostavica nie ddostępna logowania.                               | Con the Salesteen         | Certyfikat               |          |

gov.pl

W kolejnym kroku możesz już podpisać dokument. W pierwszej części strony znajdziesz informacje o profilu zaufanym na którym jesteś zalogowany.

| profil 🂵<br>zaufany           |            |                                                                      |                                                 |                                                              | Konto prywatne                                  | •        |
|-------------------------------|------------|----------------------------------------------------------------------|-------------------------------------------------|--------------------------------------------------------------|-------------------------------------------------|----------|
| PROFIL ZAUFANY                | AKTUALNOŚC | CI POMOC                                                             | KONTAKT                                         |                                                              |                                                 |          |
| Podpisywanie d                | okumentu   |                                                                      |                                                 | Anuluj                                                       | Podpisz podpisem zaufanym                       |          |
| Informacje o profilu zaufanym |            |                                                                      | Pierwsze imię                                   |                                                              |                                                 |          |
|                               |            |                                                                      | Drugie imię                                     |                                                              |                                                 |          |
|                               |            |                                                                      | Nazwisko                                        |                                                              |                                                 |          |
|                               |            |                                                                      | PESEL                                           |                                                              |                                                 |          |
|                               |            | Naz                                                                  | wa użytkownika                                  |                                                              |                                                 |          |
|                               |            | C                                                                    | oata utworzenia                                 |                                                              |                                                 |          |
|                               |            | De                                                                   | ata wygaśnięcia                                 |                                                              |                                                 |          |
| Informacje dodatkowe          |            | Podpisywanie dokumentu profilem zaufanym.                            |                                                 |                                                              |                                                 |          |
| Dane dokumentu                |            | <ul> <li>Wybierz stronę i klikn<br/>domyślnie znajduje si</li> </ul> | ij myszką w miejscu, w<br>ię w prawym górnym ro | którym chcesz wstawić stemp<br>gu pierwszej strony dokumentu | el (graficzna wizualizacja podpisu), któr<br>J. | y        |
|                               |            |                                                                      |                                                 | 1 Wybierz stronę                                             | Ostatnia s                                      | strona > |

Przewijając stronę w dół zobaczysz dokument i Twój elektroniczny podpis w prawym górnym rogu. W tym miejscu możesz zmienić położenie podpisu. W tym celu kliknij i przytrzymaj na następnie przesuń podpis. Możesz też przenieść go na inną stronę. Żeby to zrobić wpisz numer strony lub wybierz z nawigacji "pierwsza strona" lub "ostatnia strona". Po wybraniu strony na której ma się pojawić podpis kliknij w wybrane miejsce, żeby go przenieść.

W następnym kroku wystarczy potwierdzić podpis poprzez logowanie do bankowości elektronicznej i pobrać podpisany dokument. Zwróć uwagę, że część przeglądarek może blokować wyskakujące okienka i trzeba będzie pozwolić na pobranie pliku.

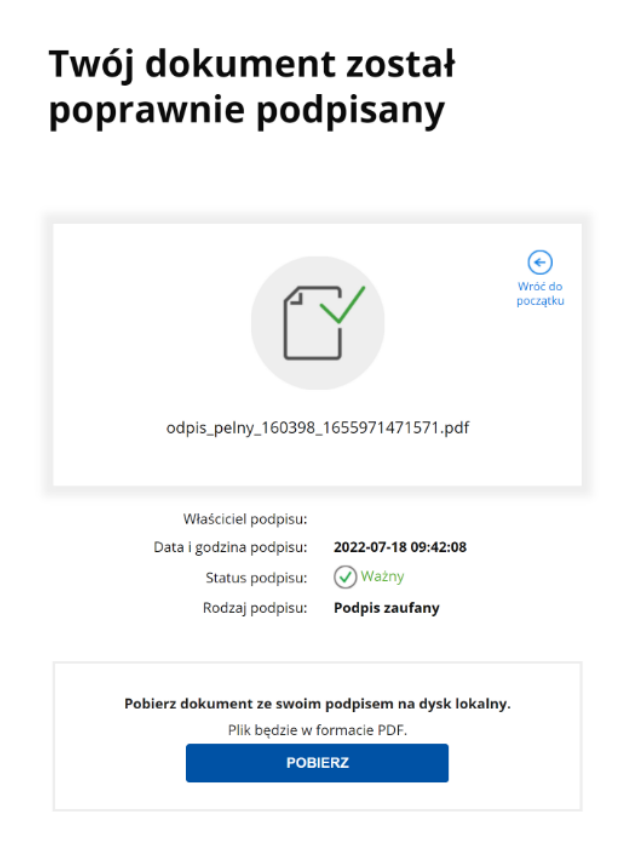